## Deelnemen aan een online les

• Start de webbrowser (bij voorkeur Google Chrome of Microsoft Edge). In deze handleiding bespreken we de werking met Google Chrome.

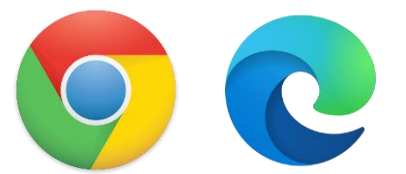

• Surf naar Canvas via <u>https://miras.instructure.com/</u>

|                                                                  | Microsoft                                 |  |
|------------------------------------------------------------------|-------------------------------------------|--|
|                                                                  | Aanmelden                                 |  |
| Aanmelden voor personeelsleden:<br>voornaam.familienaam@miras.be | E-mailadres, telefoonnummer of Skype-naam |  |
| <b>Aanmelden voor cursisten:</b><br>miraslD@cursist.miras.be     | Hebt u geen toegang tot het account?      |  |
|                                                                  | Vorige Volgende                           |  |
|                                                                  | 🔍 Aanmeldingsopties                       |  |

- Meld je aan met je miras e-mailadres en wachtwoord en klik op **Volgende**.
- Je bent aangemeld op Canvas.
- Klik onder **Dashboard** op de **cursus** waar je de online les wil volgen.

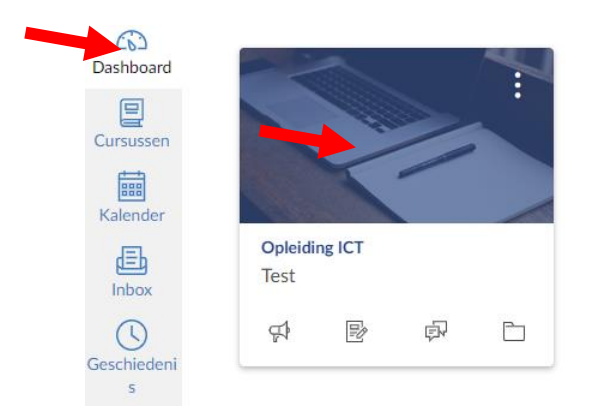

• Klik binnen de cursus op het tabblad Aankondigingen.

| Opleiding IC   | Opleiding ICT > Aankondigingen                                                       |  |
|----------------|--------------------------------------------------------------------------------------|--|
| Startpagina    | Alle(n)                                                                              |  |
| Aankondigingen |                                                                                      |  |
| Opdrachten     |                                                                                      |  |
| Discussies     |                                                                                      |  |
| Cijfers        | Online les                                                                           |  |
| Personen       | BV Alle secties                                                                      |  |
| Pagina's       | Beste Cursist Klik hier om de online les bij te wonen. Vriendelijke groeten De lesge |  |

- Klik op de **aankondiging** die gemaakt werd door jouw leerkracht.
- Klik op de **link** naar de online les.

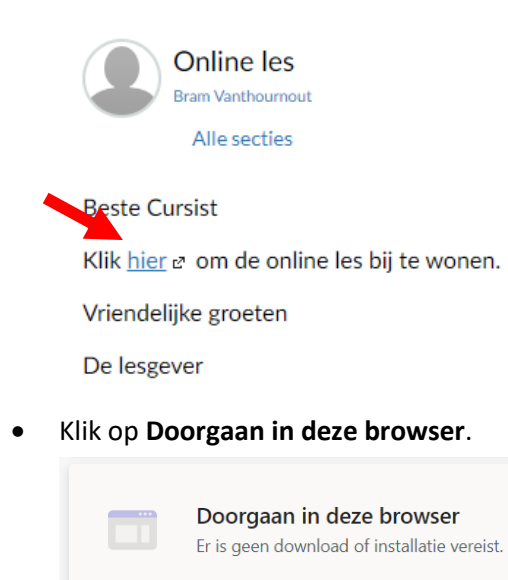

• Geef de browser toegang tot jouw camera en microfoon.

teams.microsoft.com wil het volgende

Je microfoon gebruikenJe camera gebruiken

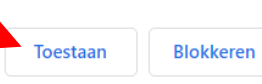

• Vul je naam in en activeer indien gewenst jouw camera en microfoon.

×

• Klik op **Nu deelnemen** en wacht tot de leerkracht je toelaat in de les.

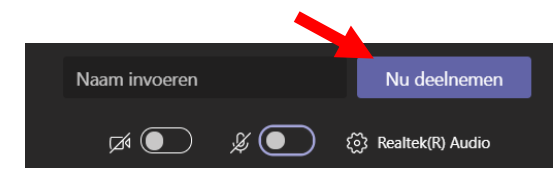

Eenmaal de les gestart is, zie je onderaan het scherm een aantal knoppen:

|                                         | Schakel de camera in of uit.                                                                                              |
|-----------------------------------------|----------------------------------------------------------------------------------------------------|
| Ŷ                                       | Schakel de microfoon in of uit.<br>Demp jouw microfoon om storende<br>achtergrondgeluiden te vermijden tijdens<br>de les. |
| ₾                                       | Steek je hand op om een vraag te stellen<br>tijdens de online les.                                                        |
| Een nieuw bericht typen   A I I I I I I | Open de chat om tijdens de online les te<br>communiceren met de klasgroep of om een<br>vraag te stellen.                  |
| දීර                                     | Toon de aanwezigen in de online les.                                                                                      |
| ~                                       | Verlaat de online les.                                                                                                    |